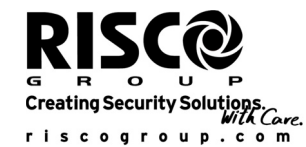

## Détecteur extérieur WatchOUT DT : Installation en mode BUS

L'information communiquée dans ce document concerne exclusivement l'installation du WatchOUT DT en mode BUS. Jusqu'à 32 détecteurs BUS peuvent être installés sur le Bus RS485 du ProSYS, permettant ainsi un gain de temps au niveau de l'installation électrique et garantissant un contrôle à distance et la réalisation de diagnostiques.

| Câblage de la borne électrique                                                                                                    |                                                                                                    |                                                                                                    |                                                                                                    |                                                                                                    |  |  |  |  |  |
|----------------------------------------------------------------------------------------------------|----------------------------------------------------------------------------------------------------|----------------------------------------------------------------------------------------------------|----------------------------------------------------------------------------------------------------|----------------------------------------------------------------------------------------------------|--|--|--|--|--|
| +,- Pour le branchement d'une alimentation électrique de                                                                                                    |                                                                                                    | AUTOPR.                                                                                                    | Pour l'installation électrique assurant la détection                                                                                                  |                                                                                                    |  |  |  |  |  |
|                                                                                                    | 12VDC. Reliez le pôle (+) aux AUX RED (                                                               |                                                                                                    | (TAMPER)                                                                                                    | de l'autoprotection, cf. ci-dessous.                                                                                                    |  |  |  |  |  |
| VELLOW                                                                                                    | pole (–) au COM BLK (noires) des bornes du ProSYS.<br>Pour la transmission de données avec le ProSYS. |                                                                                                    | LED ACTIVE                                                                                                    | Pour l'installation électrique assurant la                                                                                                    |  |  |  |  |  |
|                                                                                                    | Reliez la borne au <b>BUS YEL</b> (ja                                                                 | une) du ProSYS.                                                                                                    | (LED ENABLE)                                                                                                    | detection de l'autoprotection, cf. cl-dessous.                                                                                                    |  |  |  |  |  |
| GREEN                                                                                                    | Pour la transmission de données<br>Reliez la borne au <b>BUS GRN</b> (vi                              | s avec le ProSYS.<br>ert) du ProSYS                                                                                     | Remarque :                                                                                                    |                                                                                                    |  |  |  |  |  |
| Toutes bornes non mentionnées dans le tableau ci-dessous sont inutilisées.                                                                                                    |                                                                                                    |                                                                                                    |                                                                                                    |                                                                                                    |  |  |  |  |  |
| Autoprotection arrière et couvercle Autoprotection co                                                                                                    |                                                                                                    | vercle seule Autoprotection couvercle<br>vers l'alimentation électrique de la                                           |                                                                                                    |                                                                                                    |  |  |  |  |  |
|                                                                                                    | Mode BUS:<br>Branchement électrique de<br>l'autoprotection arrière + Couvercle                        | ProSYS<br>AIX ON VELORS<br>BLX VELORS<br>+ ALARM FEE TAMPER<br>O O O O O O O                                            | Mode BUS :<br>nchement électrique de<br>toprotection Couvercle<br>DECK<br>TAMÉE (KC)<br>C<br>C<br>C<br>C<br>C<br>C<br>C<br>C<br>C<br>C<br>C<br>C<br>C | ProSYS     Alimentation     Mode BUS :       BUS     electrique de la zone     Autoprotection Couvercle vers l'alimentation de la zone       Autoprotection Couvercle     21     com 22       Short     1     1       +     -     ALARM       YEE     1     0       O     0     0       O     0     0 |  |  |  |  |  |
| Réglages des micro-interrupteurs (DIP)                                                                                                    |                                                                                                    |                                                                                                    |                                                                                                    |                                                                                                    |  |  |  |  |  |
| N°                                                                                                    | Description                                                                                           |                                                                                                    |                                                                                                    |                                                                                                    |  |  |  |  |  |
| d'interrupteu                                                                                                    | ır                                                                                                    |                                                                                                    |                                                                                                    |                                                                                                    |  |  |  |  |  |
| 1 - 5                                                                                                    | Sert à régler le numéro d'i                                                                           | Sert à régler le numéro d'identification (ID) du détecteur. Pour ce faire, procédez de la même façon qu'avec tout autre |                                                                                                    |                                                                                                    |  |  |  |  |  |
| 6 - 8                                                                                                    | Inutilisés.                                                                                           | accessoire du ProSYS. (Veuillez vous reporter au guide d'installation du ProSYS).<br>Inutilisés.                        |                                                                                                    |                                                                                                    |  |  |  |  |  |
| Programmation                                                                                                    | n du ProSYS                                                                                           |                                                                                                    |                                                                                                    |                                                                                                    |  |  |  |  |  |
| Le chapitre suiv                                                                                                    | ant décrit les options logicielles                                                                    | de programmation qui p                                                                                                  | euvent être ajoutées a                                                                                                    | au ProSYS, et qui permettent de paramétrer le                                                                                                    |  |  |  |  |  |
| détecteur WatchOUT DT comme détecteur en mode BUS. Le système peut ainsi recevoir jusqu'à 32 détecteurs BUS (16 en ProSYS 16), chacun                                                                                                    |                                                                                                    |                                                                                                    |                                                                                                    |                                                                                                    |  |  |  |  |  |
| Il est vivement r                                                                                                    | ecommandé de lire attentiveme                                                                         | nt et de bien comprendre                                                                                                | e, dans leur intégralité                                                                                                    | e, les instructions détaillées dans les guides                                                                                                    |  |  |  |  |  |
| d'installation et                                                                                                    | d'utilisation du ProSYS avant de                                                                      | programmer le WatchO                                                                                                    | UT.                                                                                                    |                                                                                                    |  |  |  |  |  |
| Le WatchOUT est                                                                                                    | compatible avec les versions 4 xx e                                                                   | t supérieures du logiciel Pro                                                                                           | SYS.                                                                                                    |                                                                                                    |  |  |  |  |  |
| Le WatchOUT peut être programmé via le logiciel U/D (Upload/Download) à partir de la version UD 1.8 et supérieures.<br>Pour une stabilité optimale du fonctionnement il est conseillé de NE PAS dénasser un total de 300 mètres (1000 niede) de longueur de file électriques pour la |                                                                                                    |                                                                                                    |                                                                                                    |                                                                                                    |  |  |  |  |  |
| connexion du WatchOUT au BUS.                                                                                                    |                                                                                                    |                                                                                                    |                                                                                                    |                                                                                                    |  |  |  |  |  |
| Ajout / Effacement du WatchOUT DT<br>Le WatchOUT fait partie d'une nouvelle catégorie d'accessoires : zones BUS, L'ajout/ l'effacement du WatchOUT s'effectue comme pour tout                                                                                                    |                                                                                                    |                                                                                                    |                                                                                                    |                                                                                                    |  |  |  |  |  |
| autre accessoire                                                                                                    | e, à une exception près : <i>Chaqu</i>                                                                | le détecteur de zone B                                                                                                  | US Zone doit être att                                                                                                    | tribué à une zone normale.                                                                                                    |  |  |  |  |  |
| Tout detecteur l                                                                                                    | BUS peut être attribué a une zor                                                                      | ne physique électriquem                                                                                                 | ent branchée ou a une                                                                                                    | e zone virtuelle.                                                                                                    |  |  |  |  |  |
| <b>Zone physique :</b> toute zone sur la carte PCB du ProSYS (zones 1-8) ou sur une extension de zone électriquement branchée (ZE08, ZE16).                                                                                                    |                                                                                                    |                                                                                                    |                                                                                                    |                                                                                                    |  |  |  |  |  |
| Zone virtuelle : loute zone sur une extension de zone BUS definie comme BZU8 ou BZ16.                                                                                                    |                                                                                                    |                                                                                                    |                                                                                                    |                                                                                                    |  |  |  |  |  |
| Les zones BUS vi                                                                                                    | rtuelles ont un coût avantageux. Elle                                                                 | s permettent l'extension des<br>r les détecteurs de zone Bl                                                             | s zones de votre système<br>IS                                                                                                    | e sans avoir à ajouter d'extensions de zones physiques.                                                                                                    |  |  |  |  |  |
| Pour ajouter une extension de zone BUS, sélectionnez le type BZ08 ou BZ16 lors de l'ajout de l'extension de zone (raccourci clavier [7][1][2]).                                                                                                    |                                                                                                    |                                                                                                    |                                                                                                    |                                                                                                    |  |  |  |  |  |
| 1. Pour ajouter / effacer le WatchOUT DT                                                                                                    |                                                                                                    |                                                                                                    |                                                                                                    |                                                                                                    |  |  |  |  |  |
| 1. Du menu Installateur, accédez au menu Ajouter/Effacer : raccourci clavier [7][1][9][5] pour détecteurs de zones BUS.                                                                                                    |                                                                                                    |                                                                                                    |                                                                                                    |                                                                                                    |  |  |  |  |  |
| pour lequel vous voulez effacer) un détecteur.                                                                                                    |                                                                                                    |                                                                                                    |                                                                                                    |                                                                                                    |  |  |  |  |  |
| Remarque :                                                                                                    |                                                                                                    |                                                                                                    |                                                                                                    |                                                                                                    |  |  |  |  |  |
| Assurez-vous que le numero ID reel du detecteur est bien identique à celui que vous avez sélectionné lors de la programmation.                                                                                                    |                                                                                                    |                                                                                                    |                                                                                                    |                                                                                                    |  |  |  |  |  |
| WatchOUT DT.                                                                                                    |                                                                                                    |                                                                                                    |                                                                                                    |                                                                                                    |  |  |  |  |  |
| 4. Appuyez sur la touche 🕼 / #/ 6 pour valider.                                                                                                    |                                                                                                    |                                                                                                    |                                                                                                    |                                                                                                    |  |  |  |  |  |
| 5. Répétez l'opération pour les autres détecteurs BUS.                                                                                                    |                                                                                                    |                                                                                                    |                                                                                                    |                                                                                                    |  |  |  |  |  |
| 2. Attribution du WatchOUT DT à une Zone                                                                                                    |                                                                                                    |                                                                                                    |                                                                                                    |                                                                                                    |  |  |  |  |  |
| 1. Du menu Installateur, accédez aux Zones : une par option (raccourci clavier [2][1]).                                                                                                    |                                                                                                    |                                                                                                    |                                                                                                    |                                                                                                    |  |  |  |  |  |
| 2. Sélectionnez le numéro de zone que vous souhaitez faire correspondre au détecteur BUS.                                                                                                    |                                                                                                    |                                                                                                    |                                                                                                    |                                                                                                    |  |  |  |  |  |
| Si vous avez défini une extension de zone BUS, sélectionnez un numéro de zone parmi les zones virtuelles (définie par l'extension de zone BUS).                                                                                                    |                                                                                                    |                                                                                                    |                                                                                                    |                                                                                                    |  |  |  |  |  |
| 3. Définisse                                                                                                    | 3. Définissez les Partitions, Groupes, Type de zone et Son de zone.                                   |                                                                                                    |                                                                                                    |                                                                                                    |  |  |  |  |  |
| 4. Dans la catégorie Terminer, sélectionnez la Zone Bus [5] suivie de la touche 💷 / 🗰. L'écran suivant apparaît :                                                                                                    |                                                                                                    |                                                                                                    |                                                                                                    |                                                                                                    |  |  |  |  |  |

| z:001<br>ID:01<br>5. Sélection<br>sélection                                                          | COUPLER:<br>TYPE: OPR15<br>Inez le numéro de zone BUS à attribuer<br>de la zone.                                                                                                    | à la zone programr                                                                                                    | née. Le champ "                               | 'Type" s'actualisera automatiquemen                                                                                                    | t lors de la                    |  |
|----------------------------------------------------------------------------------------------------|----------------------------------------------------------------------------------------------------|----------------------------------------------------------------------------------------------------|-----------------------------------------------|----------------------------------------------------------------------------------------------------|---------------------------------|--|
| <ol> <li>Appuyez</li> <li>La catégo</li> <li>Z:001 R</li> <li>P.d.a Z</li> <li>7. Appuyez</li> </ol> | sur la touche (),<br>orie "Réponse Circuit" ne s'applique pas<br>APIDITE:<br>IONE - BUS<br>sur la touche (), attribuez le label e                                                                                                    | à une zone BUS, l'<br>et appuyez sur 0                                                                                                    | 'écran suivant ap<br>morran ( <b>≇/ថ្)</b> ,. | oparaît :                                                                                                    |                                 |  |
| Paramétrage d                                                                                        | u WatchOUT DT                                                                                                    |                                                                                                    |                                               |                                                                                                    |                                 |  |
| 1. Pour accéder à l'option de paramétrage du WatchOUT,                                               |                                                                                                    |                                                                                                    | Zones – Divers : Zone BUS                     |                                                                                                    |                                 |  |
| appuyez<br>L'écran s                                                                                 | sur [2][0][3] a partir du menu principal d<br>uivant apparaît :                                                                                                    | le l'Installateur.                                                                                                    | Raccourcis<br>clavier                         | Paramètre                                                                                                    | Par défaut                      |  |
| PARA<br>ZONE                                                                                         | M. ZONE-BUS:<br>#=001 (0:01)                                                                                                    |                                                                                                    | 2][0][3][zzz]                                 | Logique d'alarme                                                                                                    | PIR et MW                       |  |
| <ol> <li>Sélection<br/>sur la tou</li> </ol>                                                         | nez la zone correspondant à la zone Bl<br>Iche (), Vous pouvez main                                                                                                    | JS et appuyez<br>tenant                                                                                                    | [+]                                           | Détermine la logique suivant laquell<br>définira une alarme                                                                                                    | (Micro-onde)<br>le le détecteur |  |
| programmer les paramètres du WatchOUT comme suit :                                                   |                                                                                                    |                                                                                                    | [2][0][3][zzz]                                | IRP et MW (Micro-onde)                                                                                                    |                                 |  |
| Zones – Divers : Zone BUS                                                                            |                                                                                                    |                                                                                                    | [4][1]                                        | l'alarme est déclenchée quand les deux canaux DID                                                                                                    |                                 |  |
| Raccourcis                                                                                           | Paramètre Par                                                                                                    |                                                                                                    |                                               | et MW lancent une alerte (ET Logique).                                                                                                    |                                 |  |
| clavier<br>[2][0][3][zzz]<br>[1]                                                                     |                                                                                                    | défaut                                                                                                    | [2][0][3][zzz]                                | IRP ou MW (Micro-onde)                                                                                                    |                                 |  |
|                                                                                                    | Diodes LED 3 LED                                                                                                    |                                                                                                    | [4][2]                                        | L'alarme est déclenchée quand l'un                                                                                                    | des deux canaux                 |  |
| [2][0][2][]                                                                                          | Définit le mode de fonctionnement des                                                                                                    | diodes LED.                                                                                                    |                                               | PIR ou MW lance une alerte (OU Lo                                                                                                    | ogique).                        |  |
| [2][0][3][ZZZ]<br>[1][1]                                                                             | Arrêt (Off)                                                                                                    |                                                                                                    | [2][0][3][zzz]<br>[5]                         | Type de lentille                                                                                                    | Grand angle                     |  |
|                                                                                                    | Désactive le fonctionnement des diode                                                                                                    | s LED.                                                                                                    | [9]                                           | Définit la lentille en place sur le détecteur.                                                                                                    |                                 |  |
| [2][0][3][222]<br>[1][2]                                                                             | Rouge seulement                                                                                                    |                                                                                                    | [2][0][3][zzz]<br>[5][1][2]                   | Types de lentilles - Options                                                                                                    |                                 |  |
|                                                                                                    | Seule la diode rouge fonctionne. Cette option est                                                                                                    |                                                                                                    |                                               | 11) Grand angle 2) Barrière / Long                                                                                                    | jue portée                      |  |
|                                                                                                    | possibilité d'un éventuel intrus d' "étudi                                                                                                    | er" le                                                                                                    | [2][0][3][zzz]                                | Anti-Masque                                                                                                    | Activée                         |  |
| [2][0][3][zzz]<br>[1][3]                                                                             | comportement du détecteur.<br>3 diodes LED                                                                                                    |                                                                                                    | [0]                                           | Définit le fonctionnement de la déte masque.                                                                                                    | ction par anti-                 |  |
|                                                                                                    | Les 3 diodes LED fonctionnent toutes.                                                                                                    |                                                                                                    | [2][0][3][zzz]<br>[6][1]_[2]                  | Options Anti-Masque                                                                                                    |                                 |  |
| [2][0][3][zzz]<br>[2]                                                                                | Sensibilité IRP                                                                                                    | Normale                                                                                                    | [0][1][2]                                     | 1) Désactivée 2) Activée (par défaut)                                                                                                    |                                 |  |
|                                                                                                    | Définit le degré de sensibilité PIR du détecteur (MW + IRP)                                                                                                    |                                                                                                    | [2][0][3][zzz]<br>[7]                         | Arm./ Désarm.                                                                                                    | Non                             |  |
| [2][0][3][zzz]<br>[2][1][4]                                                                          | Options de degrés de sensibilité                                                                                                    |                                                                                                    |                                               | détection anti-masque lorsque le détecteur est armé.                                                                                                    |                                 |  |
| [-][ .][ .]                                                                                          | 1) Faible 3) Normal<br>2) Moyen 4) Elevé                                                                                                    |                                                                                                    | [2][0][3][zzz]<br>[7][1]                      | Non                                                                                                    |                                 |  |
| [2][0][3][zzz]<br>[3]                                                                                | Portée MW                                                                                                    | Trimmer                                                                                                    |                                               | L'option AM (Anti-masque) est activ<br>Les diodes LED se comportent selo<br>correspondant                                                                                    | ée.<br>In le paramétrage        |  |
|                                                                                                    | maximale étant 23m.                                                                                                    |                                                                                                    | [2][0][3][zzz]                                |                                                                                                    |                                 |  |
| [2][0][3][zzz]                                                                                       | Options de réglage de la portée MW                                                                                                    |                                                                                                    | [7][2]                                        | L'option AM (Anti-masque) est désa                                                                                                    | activée                         |  |
| [0][1].[1]                                                                                           | 1) Minimum 3) 40% 5) 80% 7) 1<br>2) 20% 4) 60% 6) Maximum (la<br>est<br>rég<br>pot<br>sur<br>PC                                                                                                    | 3) 40% 5) 80% 7) Potentiomètre<br>4) 60% 6) Maximum (la valeur MW<br>est définie par<br>réglage du<br>potentiomètre<br>sur la carte<br>PCB) |                                               | Les diodes LED sont désactivées.                                                                                                    |                                 |  |
| <u>Vouveaux para</u>                                                                                 | amètres du système                                                                                                    |                                                                                                    |                                               |                                                                                                    |                                 |  |
| Système : co                                                                                         | ntrôle du système                                                                                                    |                                                                                                    | [1][2][37]                                    | VBR= Autoprotection (Tamper)                                                                                                    | Non                             |  |
| Raccourcis<br>clavier                                                                                | Paramètre                                                                                                    |                                                                                                    |                                               | Sert à déterminer le fonctionnement de la détection<br>par vibrations (seulement si le capteur de vibrations<br>est installé)                                                |                                 |  |
| [1][2][36]                                                                                           | AM=Autoprotection (Tamper)       Réglage par<br>défaut : Non         Sert à déterminer le fonctionnement de la détection<br>Anti-Masque.       Oui : toute violation de l'anti-masque provoquera<br>une alarme autoprotection.         Non : toute violation de l'anti-masque sera<br>considérée comme évènement de panne.       Sert a détection |                                                                                                    |                                               | est installe).<br>Oui : la détection de vibrations provoquera une<br>alarme autoprotection.<br>Non : la détection de vibrations sera considérée<br>comme évènement de panne. |                                 |  |

# <u>Diagnostique</u>

Le ProSYS vous permet de tester les paramètres de traduisant le fonctionnement du détecteur.

- Du menu principal de l'utilisateur, appuyez sur la touche \* [4] pour accéder au menu de Maintenance.
- Tapez le code Installateur (ou Sous-installateur) et appuyez sur la touche (#/6).
- 3. Appuyez sur les touches [9] [1] pour accéder au menu du Diagnostique des zones BUS.
- 4. Tapez le numéro de la zone que vous voulez tester et ensuite appuyez sur (#/6). Le système accomplira alors le test de diagnostique test et une liste des paramètres de test apparaîtra, comme indiquée dans le tableau ci-dessous. \_\_\_\_

User Menu: 4) Maintenance (> 9) Diagnostique (> 1) Zone Bus

#### Paramètre Raccourcis clavier [4][9][1][zzz] Alimentation électrique du détecteur : affiche l'alimentation électrique du détecteur. Niveau IRP 1 : affiche le niveau DC du canal IRP 1. Intervalle: 0.1v - 4v. Niveau sonore IRP 1 : affiche le niveau AC du canal PIR 1. Intervalle : 0VAC (pas de bruit) - 4VA. Niveau IRP 2 : affiche le niveau DC du canal IRP 2. Intervalle: 0.1v - 4v. Niveau sonore IRP 2 : affiche le niveau AC du canal IRP 2. Intervalle: 0VAC (pas de bruit) - 4VA. Niveau MW 1 : niveau DC du canal MW 1. Intervalle : 0.1v - 4v. Niveau sonore MW 1 : niveau AC du canal MW 1. (0VAC (pas de bruite) - 4VAC). Niveau MW 2 : niveau DC du canal MW 2. Intervalle : 0.1v - 4v. Niveau sonore MW 2 : niveau AC du canal MW 2. (0VAC (pas de bruit) - 4VAC

### Royaume Uni

National Sales: 0870 60 510000 Tel: +44-161-655-5500 sales@riscogroup.co.uk technical@riscogroup.co.uk **Suisse** 

Tel: +41-27-452-24-44 sales-ch@riscogroup.com support-ch@riscogroup.com

#### Italie

Tel: +39-02-66590054 info@riscogroup.it support@riscogroup.it

### USA

Toll Free: 1-800-344-2025 Tel: +305-592-3820 sales-usa@riscogroup.com support-usa@riscogroup.com

# Espagne

Tel: +34-91-490-2133 sales-es@riscogroup.com support-es@riscogroup.com

### Brésil

Tel: +55-11-3661-8767 sales-br@riscogroup.com support-br@riscogroup.com

#### France

Chine

Tel: +33-164-73-28-50 sales-fr@riscogroup.com support-fr@riscogroup.com

sales-cn@riscogroup.com support-cn@riscogroup.com

### Belgique

Tel: +32-2522-7622 sales-be@riscogroup.com support-be@riscogroup.com

### Israël

Tel: +972(0)3-963-7777 info@riscogroup.com support@riscogroup.com